## Nenngeld

### Überlegungen

Zuerst überlegen Sie bitte, wie in Ihrer Golfanlage die Turniergebühren bezahlt werden sollen? Werden alle Gebühren in Rechnung gestellt oder eingezogen, so legen Sie die Artikel in einem Beitragskonto an. Mit dem Button **Nenngeld** können Sie mit PC CADDIE das Nenngeld für alle Teilnehmer automatisch in das jeweilige Beitrags-Konto ins Soll stellen.

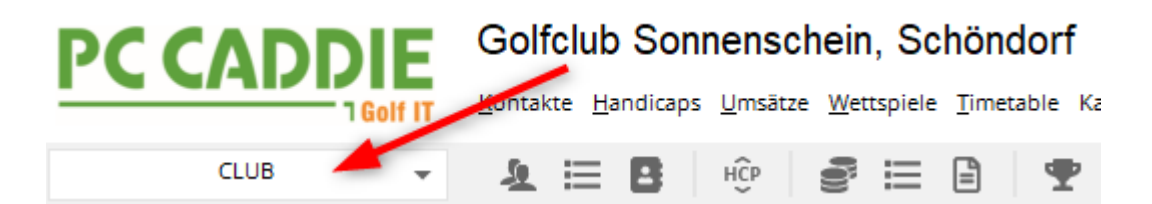

Wenn Sie die Gebühren **am Turniertag kassieren**, so legen Sie die Gebühren für die Wettspiele im Kassen-Kontenbereich an. Damit können Sie alle Spieler und Startgelder in die Kasse einbuchen, um die Gebühren für das Wettspiel direkt zu kassieren, wenn der Spieler an der Theke steht.

UMSATZ 🔶 🛨 🗄 🕸 🥃 🗄 🗄 🕈 🏆 🖽 🐻 🗟 🗄 🚼 🔂 🔂 🔂 🚱 🔒 🚱

Zusätzlich besteht die Möglichkeit, dass Sie das Nenngeld auch auf der Startliste ausdrucken, (auch ohne es automatisch zu verbuchen - die Einstellungen sind aber auch dazu zwingend nötig). Bitte lesen Sie dazu Kapitel Startliste.

### Einstellen des Nenngeldes

Wenn Sie **Nenngeld** betätigen, gelangen Sie in den folgenden Dialog. Beachten Sie bitte in welchem Kontenbereich Sie arbeiten. In unserem Beispiel wird mit dem Kontenbereich UMSATZ gearbeitet, im Kontenbereich UMSATZ sind dann auch die Nenngeldartikel angelegt.

Wie das geht, lesen Sie unter **Artikel anlegen**. Legen Sie Nenngelder mit dem Status "Normal" an und wenden Sie die **Artikelautomatiken**.

| Nenngeld                                            |                                                             |           |           |      | ? 🗆 X              |  |  |  |
|-----------------------------------------------------|-------------------------------------------------------------|-----------|-----------|------|--------------------|--|--|--|
| Neppgeld, Artikal                                   | Aurochen                                                    | an (0)    |           |      | - OK               |  |  |  |
| Kategorie                                           | Ausnahme                                                    | Preis     | Verfahren | Prio | V OK               |  |  |  |
| Nenngeld                                            | Range-Fee                                                   | 10.00     | Annassen  | +    | Ein <u>b</u> uchen |  |  |  |
| Greenfee                                            | Erwachsene Wochentags                                       | 60.00     | Anpassen  | ^    | 灄 In Kasse F12     |  |  |  |
| Option 1                                            | Menu mit Fleisch                                            | 0.00      | Anpassen  |      |                    |  |  |  |
|                                                     |                                                             |           |           |      | E Sichern          |  |  |  |
|                                                     |                                                             |           |           |      | 🚰 Laden            |  |  |  |
|                                                     |                                                             |           |           |      |                    |  |  |  |
|                                                     |                                                             |           |           |      |                    |  |  |  |
|                                                     |                                                             |           |           |      |                    |  |  |  |
| + Neu                                               | ✓Ändern F7 III Lösche                                       | n         | 1 Rau     | f    |                    |  |  |  |
|                                                     |                                                             |           | 🗸 Run     | iter |                    |  |  |  |
| Die Personengruppe (V<br>über die Artikel-Autom     | Ver zahlt welchen Artikel?) wird im je<br>natik festgelegt. | weiligen  | Artikel   |      |                    |  |  |  |
| Buchen in diesem Kontenbereich: UMSATZ              |                                                             |           |           |      |                    |  |  |  |
| (i) Infoterminal: Allgemeine Nenngeld-Einstellungen |                                                             |           |           |      |                    |  |  |  |
| i Infoterminal: Nen                                 | ngeld-Einstellungen speziell für dies                       | es Turnie | r         |      |                    |  |  |  |
| 👗 Lastschrift für Inte                              | ernet-Anmeldungen buchen                                    |           |           |      | × Abbruch          |  |  |  |

Hier legen Sie fest, welche Positionen berechnet werden sollen.

- Kategorie: mit "Warengruppen" können Sie gruppieren. Nenngeld und Greenfee stehen dabei allen Clubs zur Verfügung sowie auch nummerierte Optionen. Eine Benennung in z.B. Restaurant, mit verschiedenen Preisen der Speisen, ist nur mit dem Modul PC CADDIE Online-Turnier-Management möglich.
- Artikel: Sie sehen die eingestellten Artikel
- **Preis**: der Preis kann auch nur mit "Anpassen" eingestellt werden und muss nicht jeweils im Artikel pro Wettspiel angepasst werden.
- Verfahren: es gibt standardmässig immer "Anpassen"
- **Pri:** PC CADDIE berechnet die Artikel **von unten nach oben**, und jeweils in den Kategorien. Bei "Nenngeld" wird z.B. **aufgrund des Sternchens** zuerst die Jugend ermittelt (hier ist dazu die Automatikeinstellung im Artikel nötig), dann wird "Nenngeld Erwachsen" berechnet. Hier würden aufgrund des Sternchens die Jugendlichen nicht mehr berechnet, auch wenn im Artikel "Nenngeld Erwachsen" keine Automatik im Artikel eingestellt wurde.

Sie können soviele Artikel wie Sie brauchen in die Nenngeldautomatik aufnehmen. Den Preis für das

Wettspiel geben Sie ein, indem Sie den Artikel markieren und **ÄNDERN** wählen, oder Sie brauchen einen weiteren Artikel, dann wählen Sie **NEU** und füllen passend!

| Kategorie<br>Nenngeld<br>Greenfee<br>Restaurant | Ar<br>No<br>Tu<br>Gi | tikel<br>enngeld Erwachsen<br>enngeld Jugend | Preis<br>30.00 | Verfahren<br>Anpassen | Pri |                    |
|-------------------------------------------------|----------------------|----------------------------------------------|----------------|-----------------------|-----|--------------------|
| Nenngeld<br>Greenfee<br>Restaurant              | Ne<br>Ne<br>Gi       | enngeld Erwachsen<br>enngeld Jugend          | 30.00          | Anpassen              |     | Einbuchan          |
| Greenfee<br>Restaurant                          | No<br>No<br>Tu<br>Gi | enngeld Liwachsen<br>enngeld Jugend          | 30.00          | Anpassen              |     |                    |
| Greenfee<br>Restaurant                          | Tu                   | migraentee                                   |                | Annassen              | 47  |                    |
| Restaurant                                      | GI                   | lineidieeniee                                | 50.00          | Anpassen              | P1  | In Kasse FI        |
| Restaurant                                      |                      | F Turnier Jugend                             | 0.00           | Anpassen              | *   | alle in Kasse in 2 |
| Ne                                              | 1 Tu                 | urnier Fleischgericht                        | 20.00          | Anpassen              |     |                    |
|                                                 | enngeldartike        | I                                            |                |                       |     | $\times$           |
| Dption 3                                        |                      |                                              |                |                       |     |                    |
|                                                 | Artikel:             | nennga 0000 Ner                              | nngeld Jug     | end                   |     | 🗸 ОК               |
|                                                 | Preis <sup>.</sup>   | 10.00                                        | -              | -                     |     |                    |
|                                                 | 1 1613.              | 10,00                                        |                |                       |     | X Abbruch          |
|                                                 | Verfahren:           | Anpassen                                     |                |                       | •   |                    |
|                                                 | Kategorie:           | Nennaeld                                     |                |                       | -   |                    |
|                                                 |                      |                                              |                |                       |     |                    |
| 🔶 Neu                                           |                      |                                              |                |                       |     |                    |
|                                                 |                      |                                              |                |                       |     |                    |
|                                                 |                      |                                              |                |                       |     |                    |
| )ie Personer                                    |                      |                                              |                |                       |     |                    |
| iber die Artik                                  | das Setz             | en des                                       |                |                       |     |                    |
|                                                 |                      | t für die                                    |                |                       |     |                    |
| <u> </u>                                        |                      |                                              |                |                       |     |                    |
| *                                               | dee Sterr            | ellung                                       |                |                       |     |                    |
|                                                 | ues Stell            | Ichelis                                      |                |                       |     |                    |
|                                                 |                      |                                              |                |                       |     |                    |
| 1 <b>2</b>                                      |                      |                                              |                |                       |     |                    |
| 14<br>F1                                        | Dieser Art           | kel hat in dieser Kateg                      | orio Prioriti  | it vor den            |     |                    |

Erklärungen:

• anpassen - passt den Artikel an, beim Buchen ins Konto wird auch geprüft, ob der Artikel für dasselbe Wettspiel bereits im Konto steht (von einem vorherigen Lauf), oder ob er nicht passt und gelöscht werden muss.

### Anmelde-Optionen für Online Turnieranmeldungen festlegen

... und für automatisches Nenngeld verwenden

Wählen Sie in der Wettspiel-Grundeinstellung den Button **Online**.

| Turnier -    | - 22.10.2  | 23 - Teilr | iehme     | r:   | 2 / Gäst          | e: 0 / M | ax: 20        |           |               | ?                | $\times$ |
|--------------|------------|------------|-----------|------|-------------------|----------|---------------|-----------|---------------|------------------|----------|
| Name, Datu   | ım, Platz— |            |           |      |                   |          |               |           |               | _                |          |
| Kürzel       | 23054      | Name       | Turni     | er   |                   |          |               | <b>^</b>  | ,0 i          | =<br>Projekt     |          |
| Lochzahl     | 18 (36     | -> 2 Rund  | en, max   | . 1( | 08 -> 6 Run       | den)     |               |           | ± 1           | <u>v</u> eu      |          |
| Datum        | 22.10.23   |            |           |      |                   |          |               |           |               | Sichern          | F11      |
| Platz        | 9001.1.1.  | 8 18 Loch  | n GC Sor  | nne  | ≡                 | Mehrere  | Plätze im     | Turnier   | <u></u>       | . <u>ö</u> schen |          |
| Hcp-Grenze   | der Absch  | läge       | Herren    |      | /-//-/-           |          |               |           | <u>د</u>      | <u>K</u> opieren |          |
|              |            | I          | Damen     |      | /-/-/             |          |               | ***       | <u>. 10</u> - | Spieler          |          |
| Ausschreibu  | ung        |            |           |      |                   |          |               |           | P 1           | Ergebnisse       | •        |
| HCP-Grenze   | •          | Meldung    |           | •    | Rechnen           |          | Hcp-Fak       | tor       |               | <u>D</u> rucken  | F8       |
| Spielform    |            | Einzel     |           |      |                   | •        | Deta          | ils       | 8             | Venngeld         |          |
| Zählweise    |            | Zählspiel  |           |      |                   | •        |               |           | E (           | Abschluss        |          |
|              |            |            |           |      |                   |          | i Info        | rmationen |               | 1030111033       |          |
| Stechen      |            | Schwerste  | e/Leichte | est  | e                 | •        | 9, 6, 3, 1    |           | ا 💮           | nternet          |          |
| Blind-Hole   |            | Nein       | •         |      |                   |          |               |           | P://o (       | Online           |          |
| Jahrespreisv | virks.     | Nein       |           | •    | <u>A</u> usschrei | ib-Text  | P <u>i</u> n- | Positions |               |                  |          |
| Intern/Gäste | e          | Offen      | 1         | •    | <u>P</u> reise/Ka | tegorien | Man           | nschaften |               |                  |          |
| HCPI®-Rele   | vanz:      | HCPI-rele  | vant      |      |                   | •        |               | $\odot$   | <b>⊡</b> •    | Ende             |          |

| PC CADDIE://online - Wettspiel                              |               |  |  |  |  |  |  |
|-------------------------------------------------------------|---------------|--|--|--|--|--|--|
|                                                             |               |  |  |  |  |  |  |
| Info Texte 1 Texte 2 Meldung Dateien Anzeige Datenaustausch | ✓ <u>о</u> к  |  |  |  |  |  |  |
|                                                             |               |  |  |  |  |  |  |
| Spieler üblicherweise gegen das Intranet prüfen 🔹           | C Kopieren F6 |  |  |  |  |  |  |
| Abmeldung ermöglichen <u>b</u> is: Uhr                      |               |  |  |  |  |  |  |
| Online-Anmeldung NUR über PC CADDIE://online                |               |  |  |  |  |  |  |
| Anmeldung gesperrt (nur mit speziellen Rechten möglich)     | → Senden      |  |  |  |  |  |  |
| Pro Anmeldung diese Anzahl Spieler minimal/maximal:         | Parameter     |  |  |  |  |  |  |
| <u> </u>                                                    | ¥             |  |  |  |  |  |  |
|                                                             |               |  |  |  |  |  |  |
| Meldung nur mit dieser Zusatz-Info erlaubt:                 |               |  |  |  |  |  |  |
|                                                             |               |  |  |  |  |  |  |
| Molduog our pit DIN:                                        |               |  |  |  |  |  |  |
| Meldung nur mit Pilv.                                       |               |  |  |  |  |  |  |
| PIN erforderlich von: <u>b</u> is:                          |               |  |  |  |  |  |  |
| Angaben zum Anmelde-Cut nach Handicap:                      |               |  |  |  |  |  |  |
|                                                             |               |  |  |  |  |  |  |
|                                                             |               |  |  |  |  |  |  |
| Anmelde-Optionen definieren                                 |               |  |  |  |  |  |  |
|                                                             |               |  |  |  |  |  |  |
|                                                             |               |  |  |  |  |  |  |
|                                                             |               |  |  |  |  |  |  |
|                                                             | X Abbruch     |  |  |  |  |  |  |
|                                                             |               |  |  |  |  |  |  |

| Optionen bea       | arbeiten             |                                   |            |                     | $\times$ |
|--------------------|----------------------|-----------------------------------|------------|---------------------|----------|
| Optionen 5         |                      |                                   |            | ✓ <u>S</u> peichern |          |
| Optionen 1         | Optionen 2           | Optionen 3                        | Optionen 4 |                     |          |
| <u>T</u> itel:     | Restaurant           |                                   |            | X <u>A</u> bbruch   |          |
| <u>A</u> uswahl 1: | Fleisch              |                                   |            |                     |          |
| <u>A</u> uswahl 2: | Vegetarisch          |                                   |            |                     |          |
| <u>A</u> uswahl 3: | ohne Essen           |                                   |            |                     |          |
| <u>A</u> uswahl 4: |                      |                                   |            |                     |          |
| <u>A</u> uswahl 5: |                      |                                   |            |                     |          |
| <u>A</u> uswahl 6: |                      |                                   |            |                     |          |
| <u>A</u> uswahl 7: |                      |                                   |            |                     |          |
| <u>A</u> uswahl 8: |                      |                                   |            |                     |          |
|                    | Online au Freitext e | uswählbar<br>rlauben<br>erzwingen |            |                     |          |

# **Beispiel eines Artikels zu Optionen:** Hier heisst die Option 2: Veranstaltung

| nngeld                                  |                    |                                 |                |                      |     | ×            |
|-----------------------------------------|--------------------|---------------------------------|----------------|----------------------|-----|--------------|
| Nen                                     | ngeld-Artikel      | 1                               | Ausr           | nahmen (0)           | 1   |              |
| Kategorie                               | Artike             |                                 | Preis          | Verfahren            | Pri |              |
| Nenngeld                                | Nenn<br>Nenn       | geld Erwachsen<br>geld Jugend   | 30.00<br>60.00 | Anpassen<br>Anpassen | *   | S Einbuchen  |
| Greenfee                                | Turnie<br>GF Tu    | ergreenfee<br>urnier Jugend     | 50.00<br>0.00  | Anpassen<br>Anpassen | -   | in Kasse F12 |
| Veranstaltung                           | 1 Turnie           | er Fleischgericht               | 20.00          | Anpassen             |     |              |
|                                         | 2 Turnie<br>3 ohne | er Vegetarisches Ge<br>Essen    | 15.00<br>0.00  | Anpassen<br>Anpassen |     | 🔒 Sichern    |
|                                         | Nenngeldartike     | 9                               |                |                      |     | ×            |
|                                         | Artikel:<br>Preis: | fleisch 0000                    | Turnier Fl     | eischgericht         |     | Abbruch      |
| 0                                       | Verfahren:         | Anpassen                        |                |                      | -   |              |
| 宁 Neu                                   | Kategorie:         | Option 2: Verans                | taltung        |                      | •   |              |
| Die Personengrup<br>über die Artikel-Au | Auswahl:           | Fleischgericht<br>vegetarisches | Essen<br>Teil  |                      |     |              |
| ji In                                   | Dieser Ar          | tikel hat in dieser Ka          | tegorie P      | riorität vor der     |     |              |

Mehr Informationen zum Modul PC CADDIE Online-Turnier-Management lesen Sie hier.

### Nenngeldeinstellungen eines kopierten Wettspiels

Wenn Sie Wettspiele neu anlegen und die Turniereinstellungen z.B. eines Wettspiels des vergangenen Jahres kopieren, kopieren Sie auch die Nenngeldeinstellungen. Sobald Sie die Nenngeldeinstellungen des Turniers öffnen, können Sie sehen, dass die Einstellungen kopiert sind. Selbstverständlich können Sie diese dann auch noch abändern, bevor Sie mit **ok** bestätigen. Wenn Sie mit Abbruch rausgehen, bleibt die Kopierinformation noch erhalten!!

| enngeld                                        |                                                   |                  |                         |      | ×                  |
|------------------------------------------------|---------------------------------------------------|------------------|-------------------------|------|--------------------|
| Nenngel                                        | d-Artikel                                         | Ausr             | nahmen (0)<br>Verfahren | Pri  |                    |
|                                                | Nenngeld Erwachsen<br>Nenngeld Erwachsen          | 60.00<br>30.00   | Anpassen<br>Anpassen    |      | Ein <u>b</u> uchen |
|                                                |                                                   | /                |                         |      | F Sichern          |
| Neu Von der vorberigen Vo                      | o jindern F7 🗙                                    | Löschen          |                         | lauf |                    |
| Die Personengruppe (<br>über die Artikel-Autom | Wer zahlt welchen Artikel?) (<br>atik festgelegt. | wird im jeweilig | jen Artikel             |      |                    |
|                                                | Buchen in diesem Konten                           | bereich: UMS     | ATZ                     |      |                    |
| <b>11</b>                                      | Infoterminal: Allgemeine Ner                      | ngeld-Einstel    | lungen                  |      |                    |
| Infoten                                        | minal: Nenngeld-Einstellunge                      | n speziell für   | dieses Turnier          |      |                    |
| <b>\$</b>                                      | Lastschrift für Internet-An                       | meldungen bu     | Ichen                   |      | Abbruch            |

### Einstellen von Ausnahmen

Für einzelne Spieler können Ausnahme-Preise festgelegt werden, beispielsweise für die Sponsoren, welche möglicherweise nichts bezahlen müssen, oder in unserem Beispiel nur das Essen.

- 1. Drücken Sie dazu auf den **Ausnahmen** Button.
- 2. Wählen Sie den Spieler
- 3. Passen Sie die Preise wie gewünscht an und drücken Sie OK

| Nenngeld                                        |                                                                          |                        |                        | ? 🗆 🗙                                       |
|-------------------------------------------------|--------------------------------------------------------------------------|------------------------|------------------------|---------------------------------------------|
| Nenngeld-Artikel<br>Personen                    | Ausnahmen (<br>Typ                                                       | 0) 1<br>Preis          |                        | ✓ <u>O</u> K<br><b>≧</b> Ein <u>b</u> uchen |
|                                                 |                                                                          |                        |                        | 🚡 In Kasse F12                              |
|                                                 | Nenngeld-Ausnahme bearb                                                  | oeiten                 |                        | Sichern<br>X                                |
|                                                 | Abweichendes Nenngeld bei dies<br>sosu Sonnenschein, Susanne             | 3 ≡ •••                | ✓ <u>О</u> К<br>Х Аррг | uch                                         |
| + Neu 2                                         | Typ<br>Erwachsene Wochentags<br>Nenngeld                                 | Preis<br>0 4<br>Normal |                        |                                             |
|                                                 |                                                                          |                        |                        |                                             |
| Buchen in diesem K                              | ontenbereich: ACCUEIL                                                    |                        |                        |                                             |
| Infoterminal: Allgen     i) Infoterminal: Nenng | neine Nenngeld-Einstellungen<br>geld-Einstellungen speziell für dieses 1 | Turnier                |                        |                                             |
| Lastschrift für Interr                          | net-Anmeldungen buchen                                                   |                        |                        | X Abbruch                                   |

### Einbuchen ins Beitrags-Konto direkt

Die Einstellungen sind in dem Fall in einem Beitragskonto gemacht worden. Dies macht Sinn wenn Sie immer alle Nenngelder mit einer Rechnung abwickeln wollen, um Sie dann z.B. mit SEPA einzuziehen (vorwiegend bei Mitgliedern möglich). In der Praxis ist meist die Abwicklung in einem Kassenkontenbereich sinnvoller.

Mit folgenden Artikeleinstellungen sorgen Sie dafür, dass auch der Turniername im Konto automatisch ergänzt wird:

| – Suchkürzel, Na   | me, Status — |                 |       |     |        |
|--------------------|--------------|-----------------|-------|-----|--------|
| K <u>ü</u> rzel    | ne30         | Konto-Nr. (Fi   | ibu): |     |        |
| Gruppe             | NENN Ner     | nngeld          | •     | Neu | Lösch. |
| N <u>a</u> me      | Startgeld    | -               | -     |     |        |
| <u>F</u> älligkeit |              | Leer = Buchungs | tag   |     |        |
| <u>S</u> tatus     | N - Normal,  | einmalig        |       |     | •      |

Mit der Schaltfläche **Einbuchen** werden die Nenngelder automatisch in die Konten der gemeldeten Spieler gebucht. Das ist nur dann sinnvoll, wenn Sie die Nenngelder der Spieler (vor allem Ihrer Mitglieder) beispielsweise quartalsweise abrechnen. Für diesen Fall sollte man die Nenngelder in ein Beitragskonto einbuchen, z.B. CLUB oder GMBH.

Wenn Sie nur eine Nenngeld-Liste drucken wollen, starten Sie diese Funktion nicht. Beim Einbuchen haben Sie stets die Wahl, ob Sie nur für eine bestimmte Personengruppe (z.B. Mitglieder oder Gäste), oder ob Sie nur Spieler mit Konto für dieses Turnier, nur Spieler mit Einzugsermächtigung oder nur Spieler mit Kontoangabe, die Buchungen ins Konto übertragen möchten.

| Nenngeld buchen                                                             |                   | × |
|-----------------------------------------------------------------------------|-------------------|---|
| Soll jetzt wirklich das Nenngeld für<br>alle Turnierspieler gebucht werden? | ✓ <u>S</u> tarten |   |
| Personengruppe:                                                             | X Abbruch         |   |
| Alle Kontakte 💌 🚥                                                           |                   |   |
| alle Spieler dieser Gruppe 🔹                                                |                   |   |
| 4/4 🗙                                                                       |                   |   |
| alle Spieler dieser Gruppe                                                  |                   |   |
| nur Spieler mit Konto für dieses Turnier                                    |                   |   |
| nur Spieler mit Einzugsermächtigung                                         |                   |   |
| nur Spieler mit Kontoangabe                                                 |                   |   |

Nach Bestätigung erhalten Sie eine Liste mit den Details:

| Ein | gebuchte Beträge      |                                |       |              |
|-----|-----------------------|--------------------------------|-------|--------------|
|     |                       |                                |       |              |
|     | Heck, Axel            | Startgeld Freundschaftsturnier | 20.00 | ✓ <u>о</u> к |
|     | Schmedding, Benedikt  | Startgeld Freundschaftsturnier | 20.00 |              |
|     | Hodel, Carmela        | Startgeld Freundschaftsturnier | 20.00 | Abbruch      |
|     | Sonnenschein, Susanne | Startgeld Freundschaftsturnier | 20.00 |              |
|     | Mustermann, Prof. Max | Startgeld Freundschaftsturnier | 20.00 |              |
|     |                       |                                |       |              |
|     |                       |                                |       |              |
|     |                       |                                |       |              |
|     |                       |                                |       |              |
|     |                       |                                |       |              |
|     |                       |                                |       |              |
|     |                       |                                |       |              |
|     |                       |                                |       |              |
|     |                       |                                |       |              |
|     |                       |                                |       |              |
|     |                       |                                |       |              |
|     |                       |                                |       |              |
|     |                       |                                |       |              |
| L   |                       |                                |       |              |

#### Beispiel Konto mit ergänztem Wettspielnamen:

| Ur | nsatzkon | to - CLUB                       |          |      |   |       |           | $\times$             |
|----|----------|---------------------------------|----------|------|---|-------|-----------|----------------------|
|    | 8        | Information                     | Datum    | Zeit | S | Netto | Brutto OK |                      |
|    | nenn     | Startgeld Preis des Präsidenten | 25.11.19 | 0:00 | N | 20,00 | 20,00     | Beitr. <u>W</u> ahF2 |
|    |          |                                 |          |      |   |       |           | Beitr <u>Typ</u> F7  |

### In Kasse buchen zum Kassieren

Für alle PC CADDIE Kunden mit Kassenfunktion für Greenfee etc. ist diese Option besonders praktisch. Durch Klicken auf **In Kasse** (F12) werden alle Spieler und ihre Nenngelder in die Kasse als offene Buchung gebucht:

| Nenngeld in Kasse bu                                                        | Jchen                                                      |     |    |   |               |     | X |
|-----------------------------------------------------------------------------|------------------------------------------------------------|-----|----|---|---------------|-----|---|
| Sollen alle Nen<br>Kasse a                                                  | ngeld-Forderungen in der<br>angelegt werden?               |     |    | ~ | <u>S</u> tart | en  |   |
| Kunden und Buchung                                                          | en eintragen                                               |     |    | × | <u>A</u> bbr  | uch |   |
| auch mit 0-Buchu                                                            | ngen                                                       |     |    |   |               |     |   |
| Nur Kunden in die Kas                                                       | se eintragen                                               |     |    |   |               |     |   |
| Buchungen entfernen                                                         |                                                            |     |    |   |               |     |   |
| Personengruppe:                                                             |                                                            |     |    |   |               |     |   |
| Alle Kontakte                                                               | •                                                          | r . | •• |   |               |     |   |
| alle Spieler dieser Gru                                                     | ppe                                                        |     | Ŧ  |   |               |     |   |
| 1. Runde                                                                    |                                                            |     | Ŧ  |   |               |     |   |
| Spieler in der Kasse i                                                      | nach Startzeit sortieren                                   |     |    |   |               |     |   |
| Ziel-Kontenbereich:                                                         | UMSATZ                                                     | 1   | Ŧ  |   |               |     |   |
| Hinweis: Bei Anwahl e<br>nur die Spieler, nicht je<br>Kasse übertragen werd | ines Fremdbereichs können<br>edoch Buchungen in die<br>Ien |     |    |   |               |     |   |
| Ziel-Kassennummer:                                                          |                                                            |     |    |   |               |     |   |

Wenn der Spieler dann bezahlen möchte, wählen Sie in der Kasse nur noch die passende Person aus und klicken Sie anschließend **Bezahlen** (F12) (siehe auch Bedienen der Kasse) – so ist alles schnell und korrekt kassiert, die jeweiligen Umsätze sind auf dem Kassentagesabschluss ersichtlich.

| 💩 Kasse                                                                                                    | _ 🗆 ×                                                                                                    |
|----------------------------------------------------------------------------------------------------|----------------------------------------------------------------------------------------------------|
| GASTRO An <u>m</u> elden (Carmela)<br>UMSATZ Ime Buchungstag 10.03.21<br>Bediener V Kasse                                                           | Sonnenschein, Susan. (47.0)     Golfclub Sonnenhof       itee:B     Soll: 87.00       ★ Neu     + - ✓ Edit III Entf.     20.00 |
| Heck, Axel ()20.00carmHodel, Carmela ()20.00carmMustermann, Prof. M. ()20.00carmSchmedding, Benedikt (3)20.00carmSonnenschein, Susan. (47)20.00carm | Nenngeld: Freundschaftsturnier 20.00 20.00 carm                                                                                |
| Kunde (F9)   Art                                                                                                    | tikel (F1) Zahl 1 Spezi; F7 🗊 .ösch F5                                                                                         |
| 🦆 Pers. <u>E</u> dit 💣 K <u>o</u> nto 📰 Karte F6 🖶 Greer                                                                                            | n <u>f</u> e F8 🖶 Ein/ <u>A</u> uszahlung 📑 Bezahlen F12 🖒 Wiederhole F4 🕞 En <u>d</u> e                                       |

Wenn Sie die Spieler lieber alphabetisch in die Kasse übertragen wollen, entfernen Sie den Haken *Spieler in Kasse nach Startzeit sortieren.* 

Sollte die Gastronomie ebenfalls mit PC CADDIE arbeiten, können Sie die Spielernamen über die Anwahl **Nur Kunden in die Kasse eintragen** der Gastro zur Verfügung stellen. Achten Sie darauf, dass der Ziel-Kontenbereich dabei auf **GASTRO** steht.

### Buchungen aus der Kasse wieder entfernen

Wenn Sie die vorbereiteten Spieler und Buchungen aus der Kasse nochmals entfernen wollen, so wiederholen Sie obigen Vorgang, und ändern auf "Buchungen entfernen"

| Nenngeld in Kasse bu                                                       | Jchen                                                      |   |     |                   | × |  |  |
|----------------------------------------------------------------------------|------------------------------------------------------------|---|-----|-------------------|---|--|--|
| Sollen alle Nen<br>Kasse                                                   | ngeld-Forderungen in der<br>angelegt werden?               |   |     | ✓ <u>S</u> tarten |   |  |  |
| Kunden und Buchung                                                         | en eintragen                                               |   |     | X Abbruch         |   |  |  |
| auch mit 0-Buchu                                                           | ngen                                                       |   |     |                   |   |  |  |
| Nur Kunden in die Kas                                                      | se eintragen                                               |   |     |                   |   |  |  |
| Buchungen entfernen                                                        | -                                                          |   |     |                   |   |  |  |
| Personengruppe:                                                            |                                                            |   |     |                   |   |  |  |
| Alle Kontakte                                                              |                                                            | • | ••• |                   |   |  |  |
| alle Spieler dieser Gru                                                    | ppe                                                        |   | •   |                   |   |  |  |
| 1. Runde                                                                   |                                                            |   | •   |                   |   |  |  |
| Spieler in der Kasse                                                       | nach Startzeit sortieren                                   |   |     |                   |   |  |  |
| Ziel-Kontenbereich:                                                        | UMSATZ                                                     |   | •   |                   |   |  |  |
| Hinweis: Bei Anwahl e<br>nur die Spieler, nicht j<br>Kasse übertragen werd | ines Fremdbereichs könner<br>edoch Buchungen in die<br>Jen | ı |     |                   |   |  |  |
| Ziel-Kassennummer:                                                         |                                                            |   |     |                   |   |  |  |

### Nenngeldeinstellungen sichern und laden

| nngeld               |                                                                                             |                                |                                              |         | ×                    |
|----------------------|---------------------------------------------------------------------------------------------|--------------------------------|----------------------------------------------|---------|----------------------|
| Nen                  | ngeld-Artikel                                                                               | Ausr                           | nahmen (0)                                   | l       |                      |
| Kategorie            | Artikel                                                                                     | Preis                          | Verfahren                                    | Pri     |                      |
| Nenngeld<br>Greenfee | Nenngeld Erwachsen<br>Nenngeld Jugend<br>Turniergreenfee                                    | 30.00<br>60.00<br>50.00        | Anpassen<br>Anpassen<br>Anpassen             | *       | S Ein <u>b</u> uchen |
| Restaurant           | GF Turnier Jugend<br>1 Turnier Fleischgericht<br>2 Turnier Vegetarisches Ge<br>3 ohne Essen | 0.00<br>20.00<br>15.00<br>0.00 | Anpassen<br>Anpassen<br>Anpassen<br>Anpassen | *       | 🔒 Sichern 🚺          |
| Option 3             | Sponsoring                                                                                  | 5.00                           | Anpassen                                     |         |                      |
| iber die Artikel-Au  | ope (Wer zahlt welchen Artikel?) wird in<br>utomatik festgelegt.                            | n jeweilig                     | gen Artikel                                  | Abbruch |                      |
|                      | Buchen in diesem Kontenbereid                                                               | :h: UMS                        | ATZ                                          |         |                      |
| <b>F</b>             | Infoterminal: Allgemeine Nenngelo                                                           | J-Einstell                     | ungen                                        |         |                      |
| <b>51</b> In         | foterminal: Nenngeld-Einstellungen spe                                                      | ziell für d                    | dieses Turnier                               |         |                      |
|                      | Lastschrift für Internet-Anmeldur                                                           | agen bur                       | hen                                          |         | Abbruch              |

Für unterschiedliche Wettspiel-Serien können Sie die Nenngeld-Einstellungen auch sichern und für das nächste Wettspiel der Serie wieder laden.

- Nenngeldeinstellungen sichern, sobald diese passend eingestellt sind und für Verwendung getestet.
- Geben Sie der Vorlage einen passenden Namen.
- Klicken Sie auf OK!

### Einbuchen ins Beitrags-Konto direkt

Die Einstellungen sind in dem Fall in einem Beitragskonto gemacht worden. Dies macht Sinn wenn Sie immer alle Nenngelder mit einer Rechnung abwickeln wollen, um Sie dann z.B. mit SEPA einzuziehen (vorwiegend bei Mitgliedern möglich). In der Praxis ist meist die Abwicklung in einem Kassenkontenbereich sinnvoller.

Mit folgenden Artikeleinstellungen sorgen Sie dafür, dass auch der Turniername im Konto automatisch

#### ergänzt wird:

| – Suchkürzel, Na   | ame, Status — |               |           |     |        |
|--------------------|---------------|---------------|-----------|-----|--------|
| K <u>ü</u> rzel    | ne30          | Konto-Nr.     | . (Fibu): |     |        |
| Gruppe             | NENN Ner      | nngeld        | -         | Neu | Lösch. |
| N <u>a</u> me      | Startgeld     | -             |           |     |        |
| <u>F</u> älligkeit | l             | Leer = Buchur | ngstag    |     |        |
| <u>S</u> tatus     | N - Normal,   | einmalig      |           |     | •      |

Mit der Schaltfläche **Einbuchen** werden die Nenngelder automatisch in die Konten der gemeldeten Spieler gebucht. Das ist nur dann sinnvoll, wenn Sie die Nenngelder der Spieler (vor allem Ihrer Mitglieder) beispielsweise quartalsweise abrechnen. Für diesen Fall sollte man die Nenngelder in ein Beitragskonto einbuchen, z.B. CLUB oder GMBH.

Wenn Sie nur eine Nenngeld-Liste drucken wollen, starten Sie diese Funktion nicht. Beim Einbuchen haben Sie stets die Wahl, ob Sie nur für eine bestimmte Personengruppe (z.B. Mitglieder oder Gäste), oder ob Sie nur Spieler mit Konto für dieses Turnier, nur Spieler mit Einzugsermächtigung oder nur Spieler mit Kontoangabe, die Buchungen ins Konto übertragen möchten.

| Nenngeld buchen                                                             |    |     |                   | $\times$ |
|-----------------------------------------------------------------------------|----|-----|-------------------|----------|
| Soll jetzt wirklich das Nenngeld für<br>alle Turnierspieler gebucht werden? |    |     | ✓ <u>S</u> tarten |          |
| Personengruppe:                                                             |    |     | X Abbruch         |          |
| Alle Kontakte                                                               | •  | ••• |                   |          |
| alle Spieler dieser Gruppe                                                  |    | •   |                   |          |
| 4                                                                           | /4 | X   |                   |          |
| alle Spieler dieser Gruppe                                                  |    |     |                   |          |
| nur Spieler mit Konto für dieses Turnier                                    |    |     |                   |          |
| nur Spieler mit Einzugsermächtigung                                         |    |     |                   |          |
| nur Spieler mit Kontoangabe                                                 |    |     |                   |          |

Nach Bestätigung erhalten Sie eine Liste mit den Details:

| Ein | gebuchte Beträge      |                                |       |              |
|-----|-----------------------|--------------------------------|-------|--------------|
|     |                       |                                |       |              |
|     | Heck, Axel            | Startgeld Freundschaftsturnier | 20.00 | ✓ <u>о</u> к |
|     | Schmedding, Benedikt  | Startgeld Freundschaftsturnier | 20.00 |              |
|     | Hodel, Carmela        | Startgeld Freundschaftsturnier | 20.00 | Abbruch      |
|     | Sonnenschein, Susanne | Startgeld Freundschaftsturnier | 20.00 |              |
|     | Mustermann, Prof. Max | Startgeld Freundschaftsturnier | 20.00 |              |
|     |                       |                                |       |              |
|     |                       |                                |       |              |
|     |                       |                                |       |              |
|     |                       |                                |       |              |
|     |                       |                                |       |              |
|     |                       |                                |       |              |
|     |                       |                                |       |              |
|     |                       |                                |       |              |
|     |                       |                                |       |              |
|     |                       |                                |       |              |
|     |                       |                                |       |              |
|     |                       |                                |       |              |
|     |                       |                                |       |              |
| L   |                       |                                |       |              |

#### Beispiel Konto mit ergänztem Wettspielnamen:

| Ur | nsatzkon | to - CLUB                       |          |      |   |       |           | $\times$             |
|----|----------|---------------------------------|----------|------|---|-------|-----------|----------------------|
|    | 8        | Information                     | Datum    | Zeit | S | Netto | Brutto OK |                      |
|    | nenn     | Startgeld Preis des Präsidenten | 25.11.19 | 0:00 | N | 20,00 | 20,00     | Beitr. <u>W</u> ahF2 |
|    |          |                                 |          |      |   |       |           | Beitr <u>T</u> ypF7  |

### Lastschrift für Internetanmeldungen buchen

Sie können die Nenngelder auch als Lastschrift einziehen. Dafür können folgende Optionen ausgewählt werden:

Nenngeld automatisch überprüfen: bei Nenngeld = 0 automatisch berechnen 
diese Spieler belasten: auch Spieler mit Einzugsermächtigung
4/4 ×
uur Spieler mit Konto für dieses Turnier
auch Spieler mit Einzugsermächtigung
alle Spieler mit Kontoangabe
alle Spieler (ohne Konto ins Soll stellen)
Linstellungen F/

- Nur Spieler mit Konto für dieses Turnier Das Nenngeld wird denen belastet, die explizit bei diesem Turnier ein Konto hinterlegt haben.
- Auch Spieler mit Einzugsermächtigung Das Nenngeld wird allen belastet, die ein Konto für dieses Turnier hinterlegt haben und auch denen, die unabhängig davon in diesem Kontenbereich generell eine Einzugsermächtigung und Bankverbindung hinterlegt haben.
- Alle Spieler mit Kontoangabe
   Das Nenngeld wird allen belastet, die einfach nur eine Bankverbindung hinterlegt haben.
   Unabhängig von einer Einzugsermächtigung
- Alle Spieler

Das Nenngeld wird allen im Konto belastet. Auch wenn keinerlei Bankverbindung hinterlegt wurde.